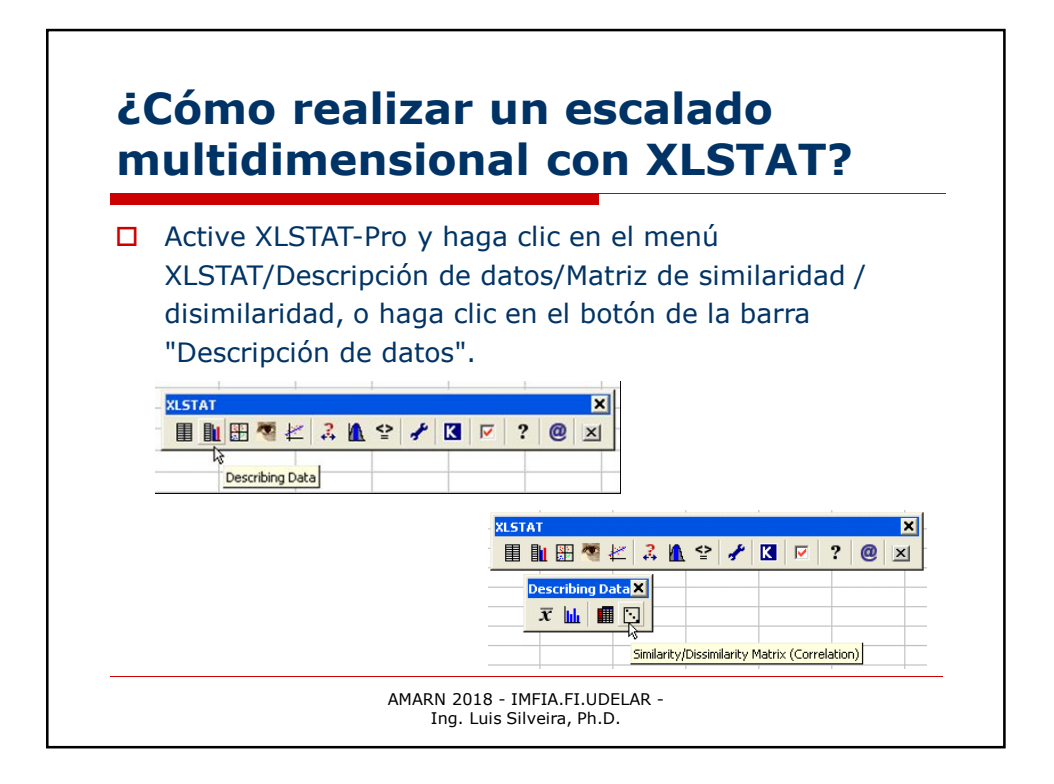

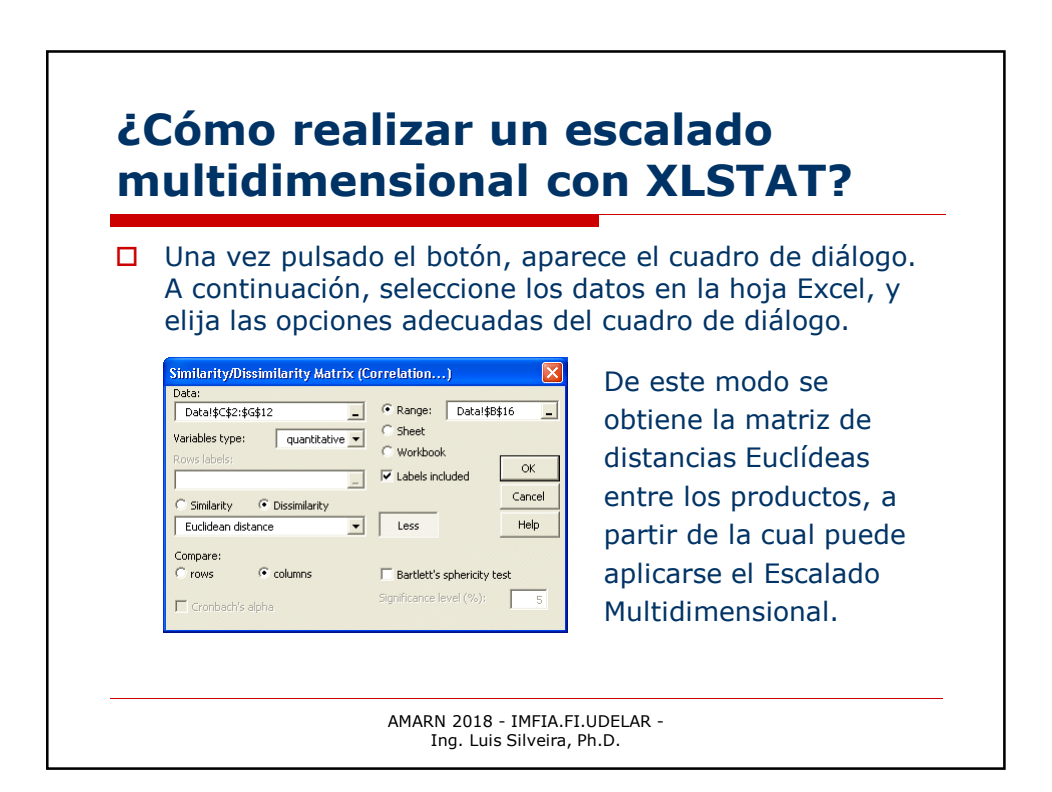

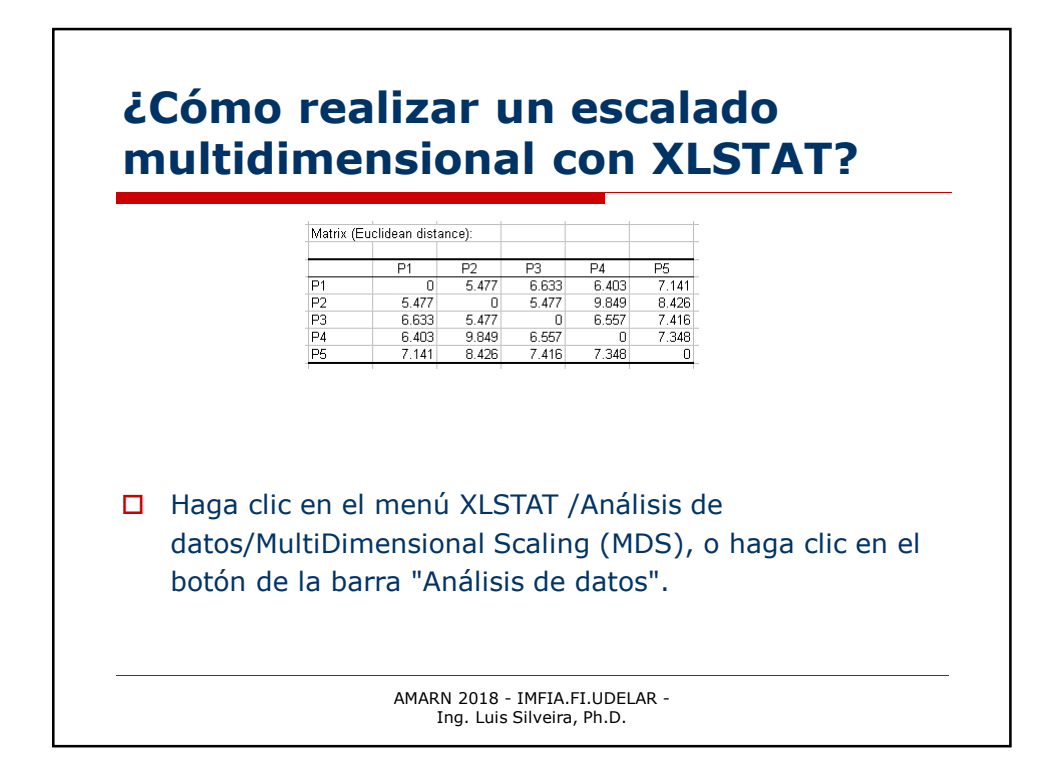

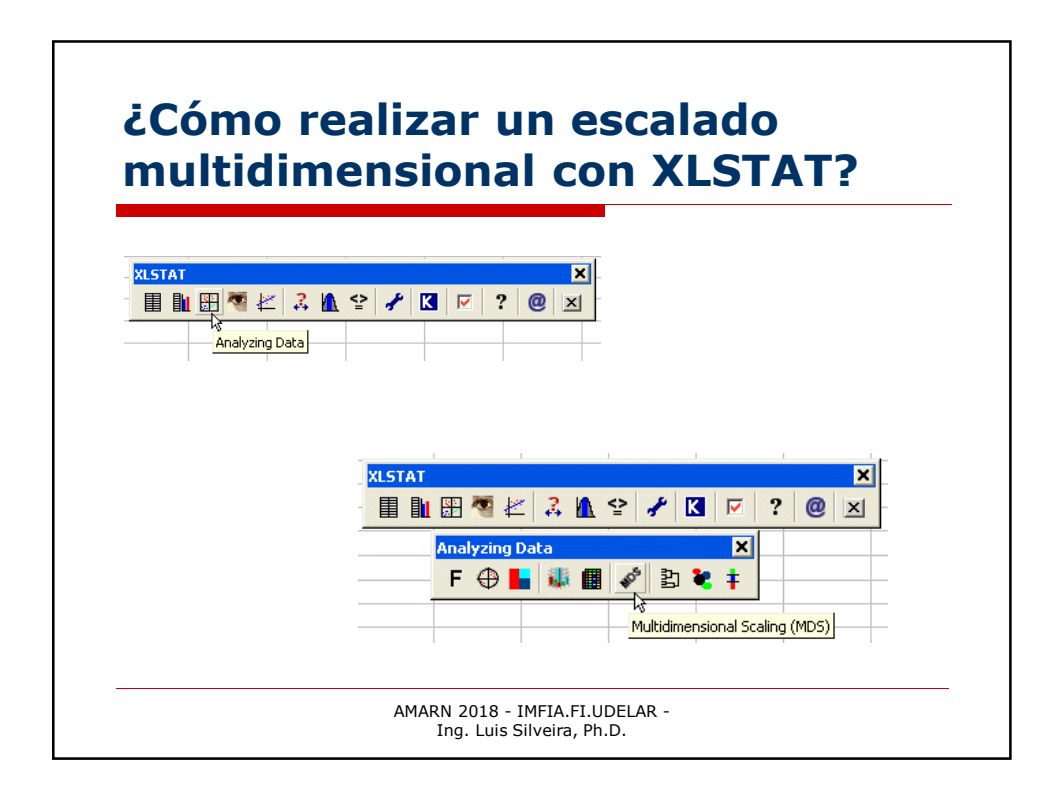

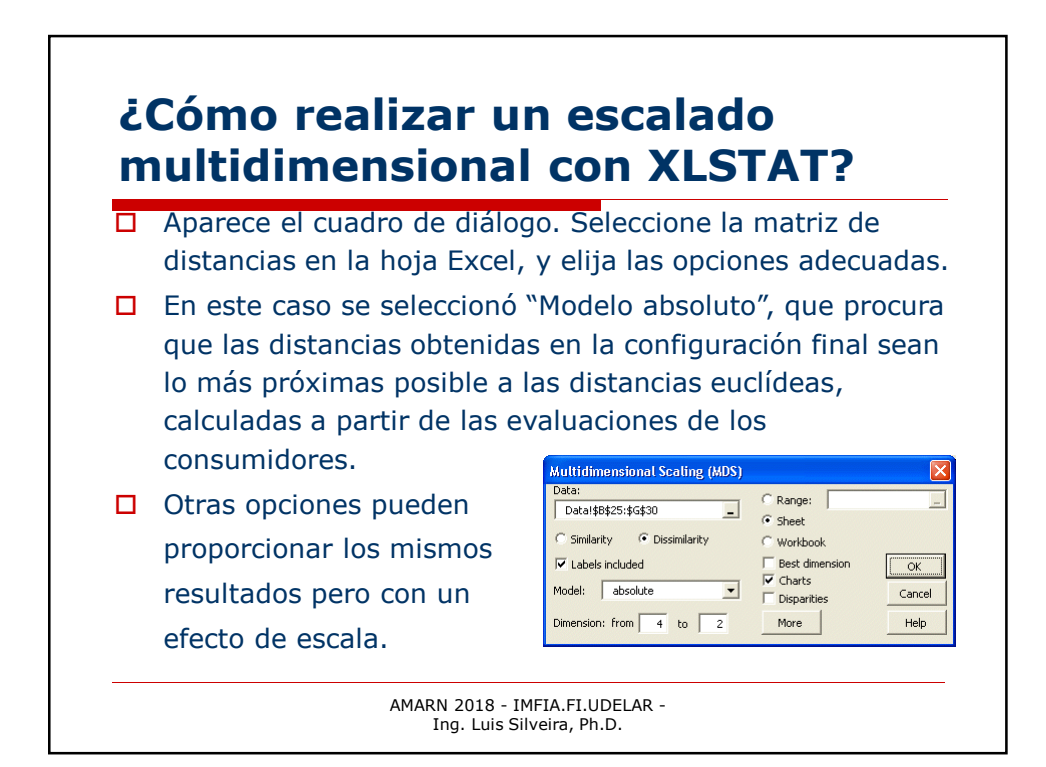

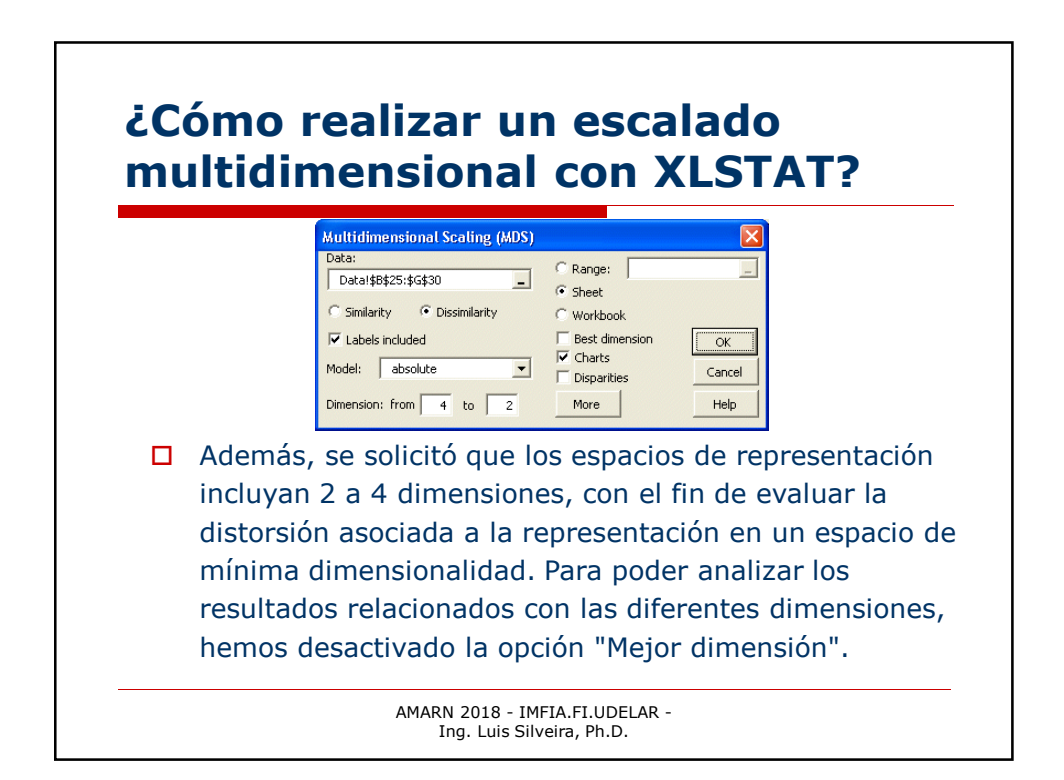

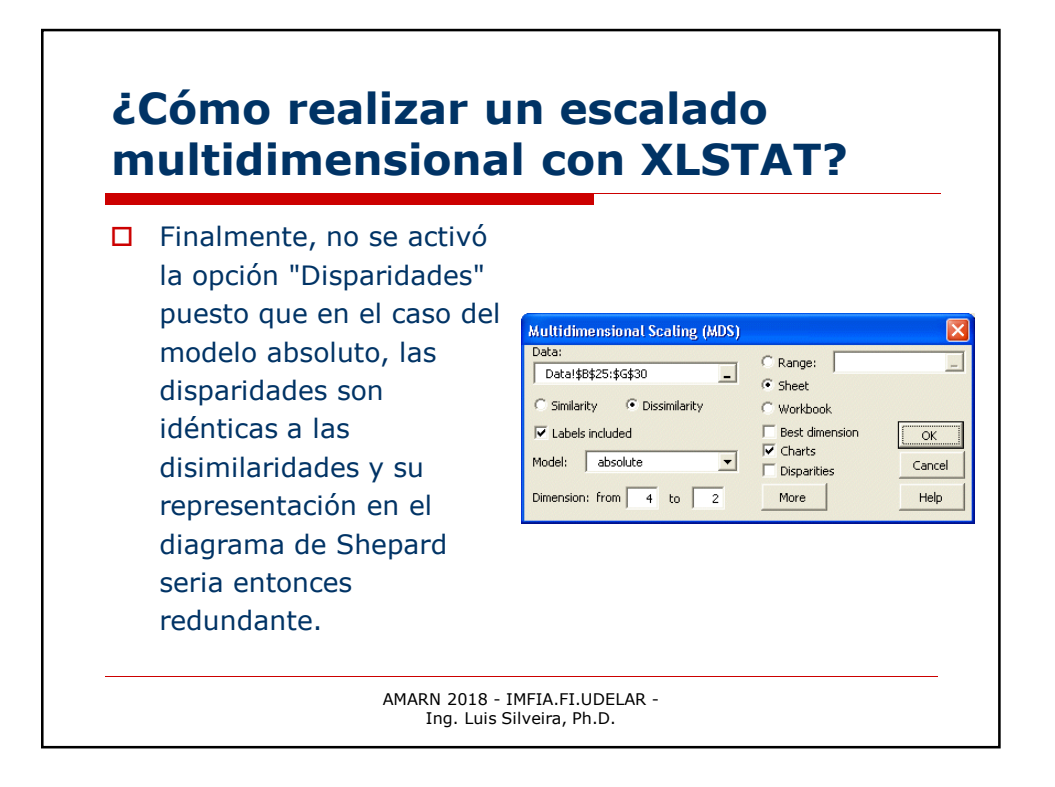

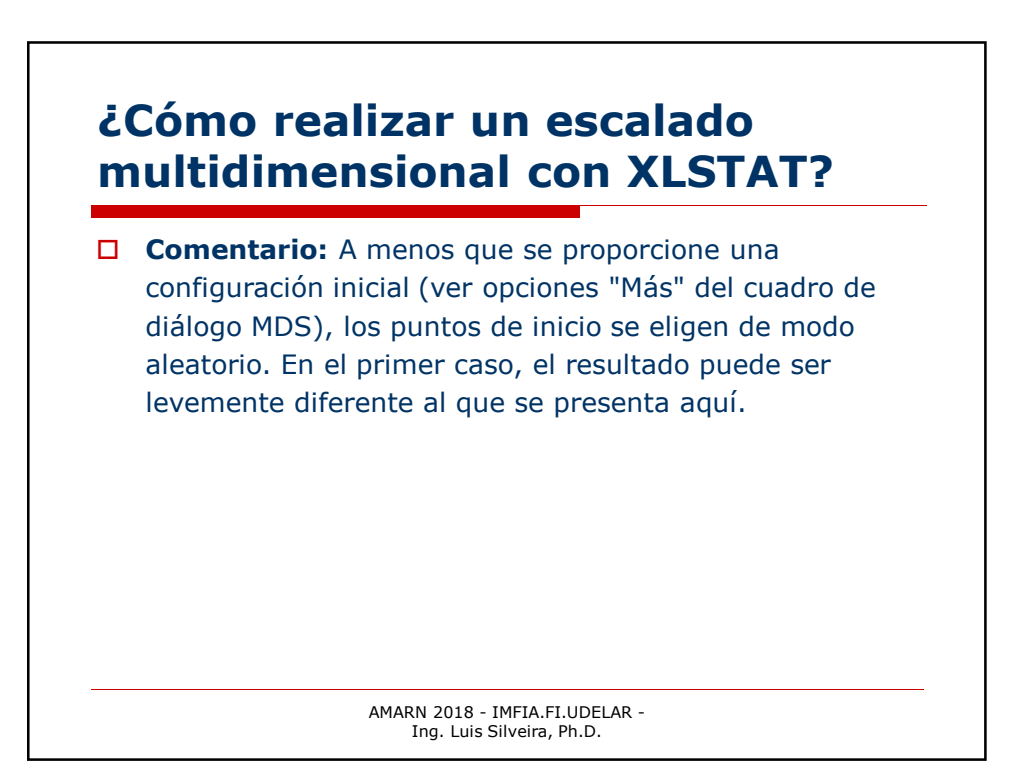

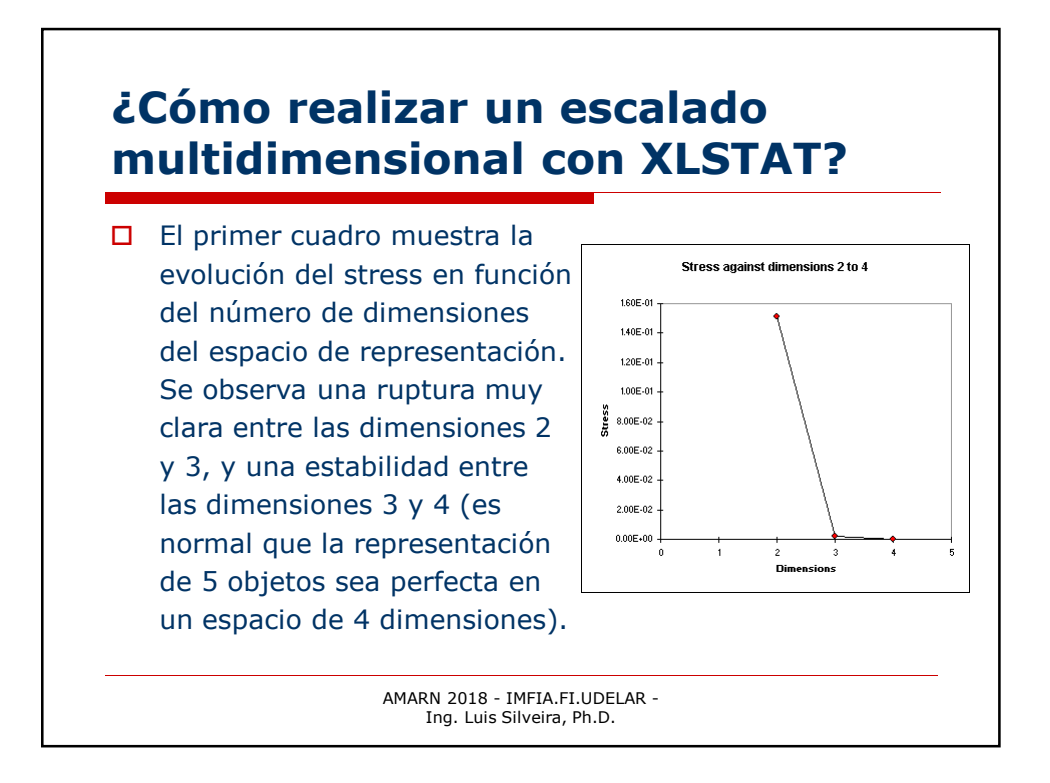

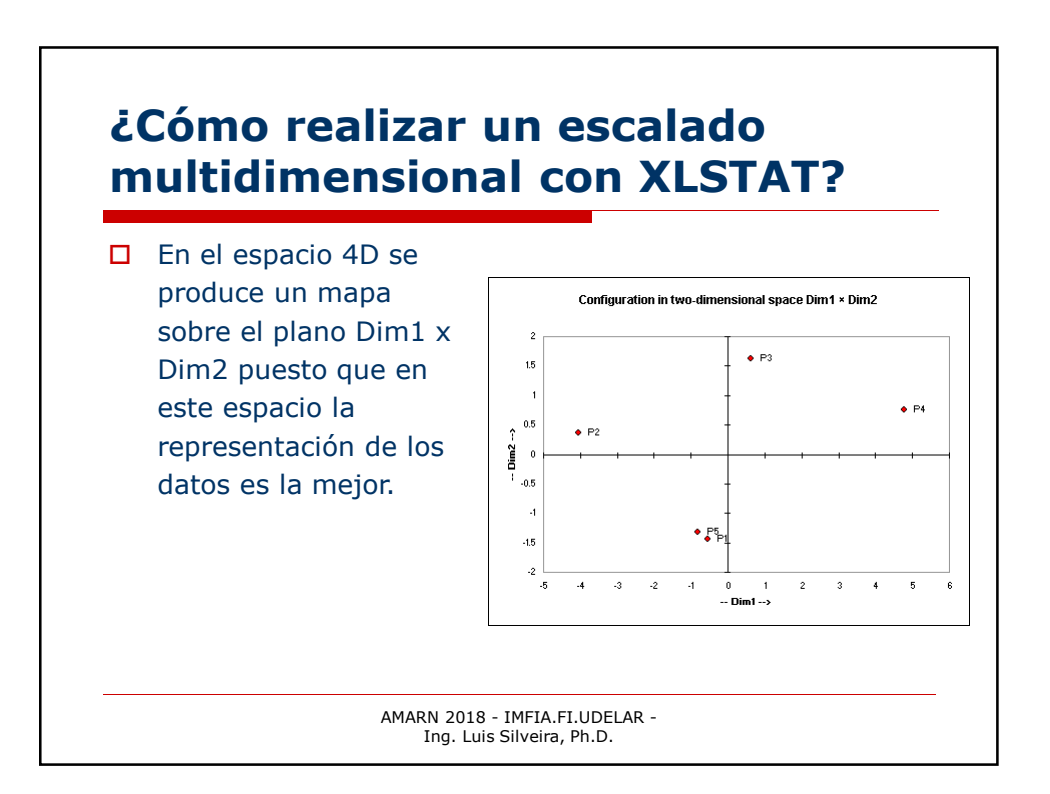

## ¿Cómo realizar un escalado multidimensional con XLSTAT?

También es posible cruzar otros ejes de coordenadas y obtener así otros mapas. En cualquier caso, es **peligroso** utilizar estos mapas, puesto que se trata de proyecciones de una nube de puntos situada en un espacio 4D en planos, y no sabemos a priori si una de esas proyecciones permite representar escrupulosamente las relaciones de proximidad entre los puntos de la nube. Solo un ACP calculado a partir del resultado del MDS permitirá construir un mapa que dará cuenta de la nube de puntos lo más escrupulosamente posible.

> AMARN 2018 - IMFIA.FI.UDELAR -Ing. Luis Silveira, Ph.D.

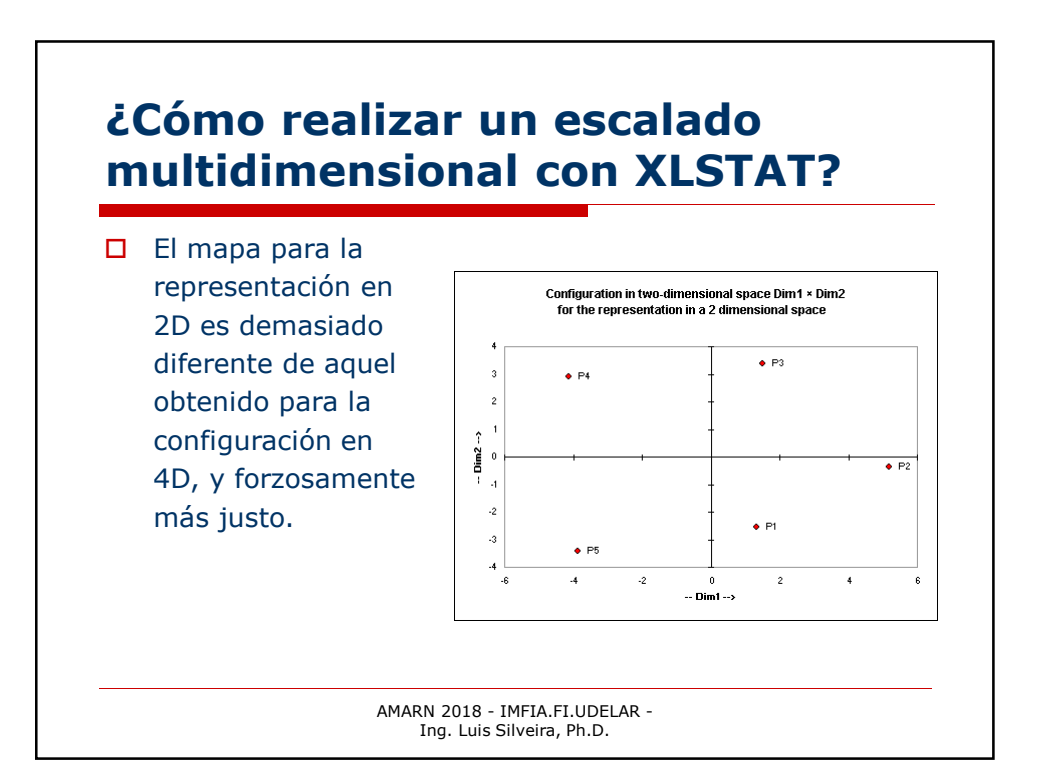